Note the location of the latch on each power cable connector and align it with the matching tab on each server board socket.

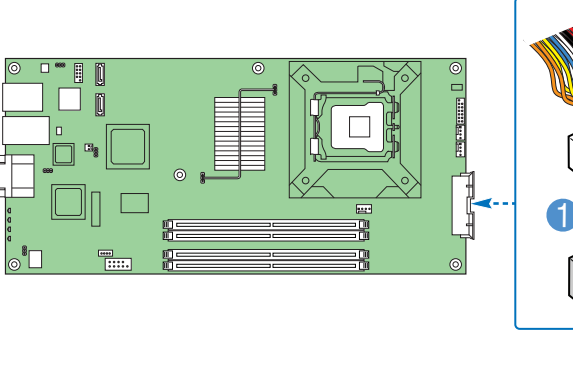

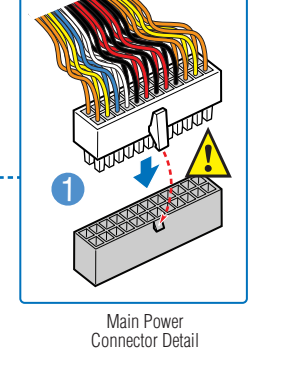

to Server Board

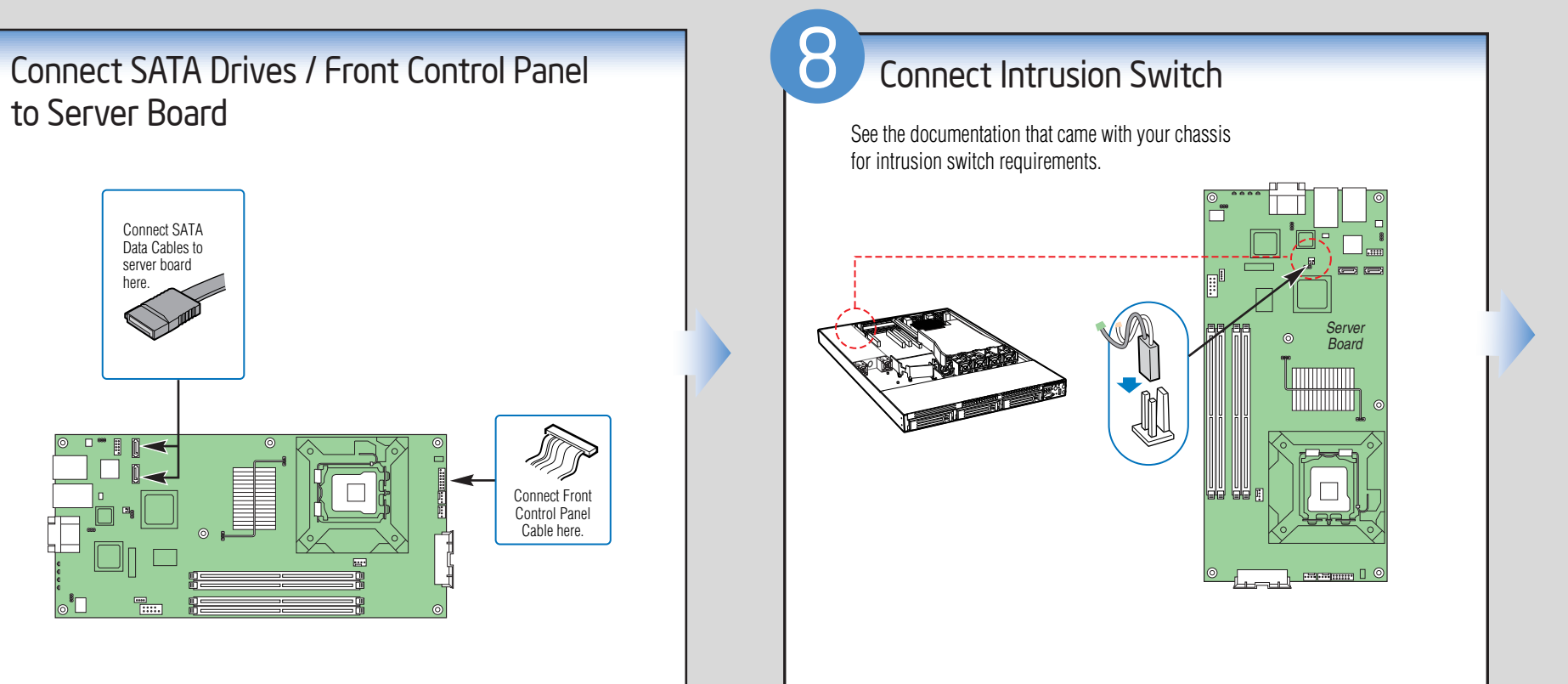

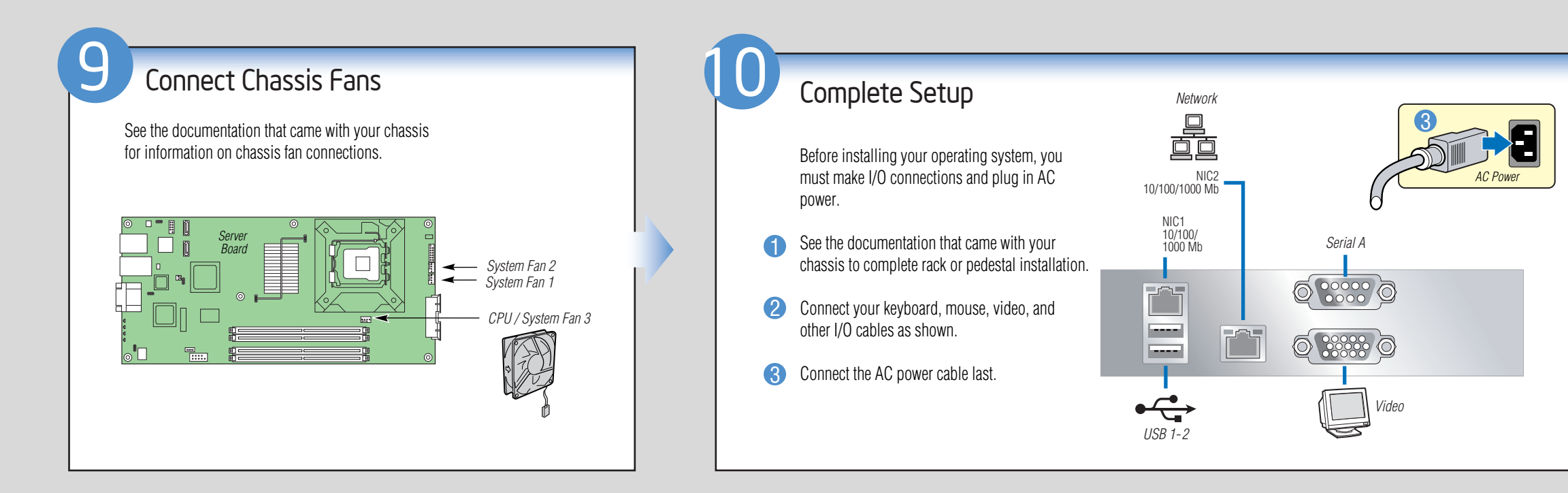

## Reference

## **Common Problems and Solutions**

For a list of hardware components that have been tested with this system, see: http://support.intel.com/support/motherboards/server/se7230ca1-e/

- The system does not boot or show video at power-on.
- Check that +12V CPU power connector is plugged in. Without this cable the processor will not have any power.
- Beep code 4-3-2-1 in a system using an Intel® Pentium® 4 Processor (minimum of 2.8 GHz) means you have unrecognized or bad memory.
- Remove and replace DIMMs one bank at a time to isolate which one is
- causing problems. • Remember, all DIMMs must be:
- DDR2 400/533/667 compliant unbuffered, ECC or non-ECC, SPD SDRAM 240-pin gold DIMMs.
- The same speed.
- From the same manufacturer.
- Installed beginning with DIMM 1A.
- Your power supply must provide a minimum of 300-W with 2A standby current, which complies with the SSI EPS 12V specification.
- The system sometimes works, but is exhibiting erratic behavior. • This is typically the result of using an under-rated power supply. Make sure you are using at least a 300-W power supply.

| Accessories and Order Codes                                                        |          |
|------------------------------------------------------------------------------------|----------|
| 1U Passive Heatsink (Intel)                                                        | AXXBKHS  |
|                                                                                    |          |
| Server Board SKUs                                                                  |          |
| 10-pack Intel® Entry Server<br>Board SE7230CA1-E (horizon-<br>tal power connector  | BCAHBB   |
| 10-pack Intel® Entry Server<br>Board SE7230CA1-E (vertical-<br>tal power connector | BCAVBB   |
|                                                                                    |          |
| Reference Chassis Accessories                                                      |          |
| 1U Rack-mount Chassis<br>(Evercase)                                                | R913-CRT |
| 1U Passive Heatsink for Ever-<br>case Chassis                                      | OAK-B    |

A complete list of accessories and spares can be found at: www.intel.com/go/serverbuilder.

## **Component Layout**

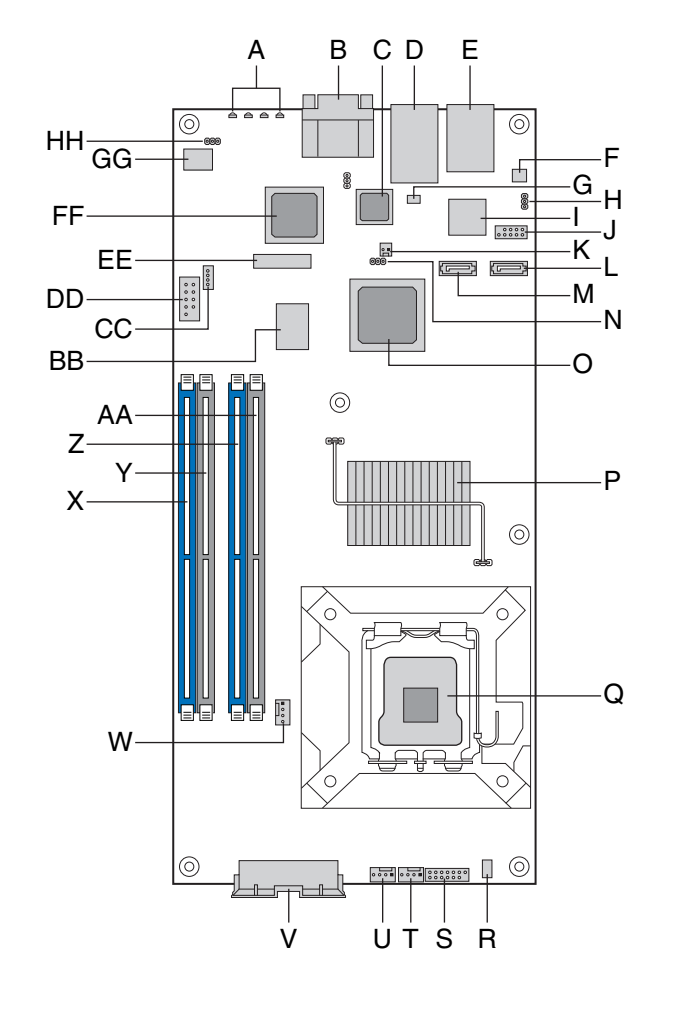

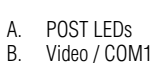

- Intel® 82541P1 LAN Controller
- NIC2 RJ-45 Connector
- NIC1 RJ-45 and USB 1 and 2 Connector NIC1 SP1 Flash
- NIC2 SPI EEPROM Intel® AMT Firmware Update Jumper
- Intel® 82573E LAN Controller
- USB 3 and 4 Header Chassis Intrusion Header
- SATA Port 2 M. SATA Port 1
- Clear CMOS Jumper
- Intel® 82802 ICH7R Intel® E7230 MCH
- 775 Land (LGA) CPU Socket
- Hardware Management Controller
- 2x7 Front Panel Header System Fan 2 (4-pin)
- System Fan 1 (4-pin)
- 2x9 Power Connector CPU / System Fan 3
- Memory Slot DIMM 2B
- Memory Slot DIMM 1B Memory Slot DIMM 2A
- AA. Memory Slot DIMM 1A
- BB. SMSC\* LPC47M182 SIO CC. I<sup>2</sup>C Connector
- DD. Serial B Header
- EE. Battery
- FF. ATI\* ES1000 Video Controller GG. BIOS Flash (FWH)
- HH. BIOS Recovery Jumper

## Install Software

- A. Confirm BIOS Version: Look on the Server/System Management screen in the BIOS Setup Utility to determine the installed BIOS version. Compare this to the versions at: http://support.intel.com/support/motherboards/server. If new versions are available, update the BIOS on your system. See the BIOS readme.txt for update instructions.
- B. Configure On-board RAID via CtrI-E: Refer to the installation instructions provided with the RAID controller.
- C. Install Operating System: Refer to the installation instructions provided with the operating system.
- D. Install Operating System Drivers: Download the latest drivers from the product support website at http://support.intel.com/support/motherboards/ server.
- E. Install Intel® SMaRT Tool (optional): With the operating system running, insert the Resource CD. The Express Installer will autorun. Click Intel® SMaRT Tool at the left side of the screen. Follow the on-screen instructions. For information about Intel® SMaRT Tool, see: http://developer.intel.com/design/servers/smarttool/index.htm

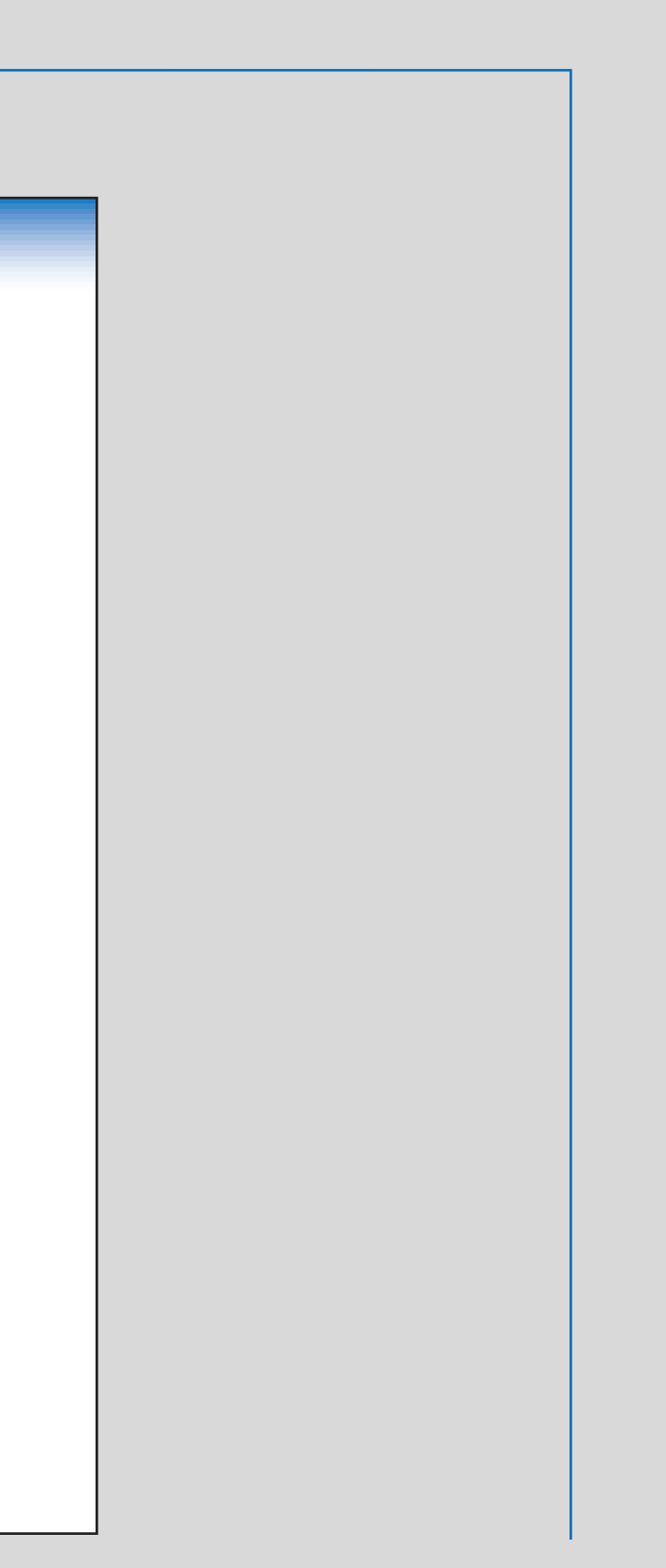